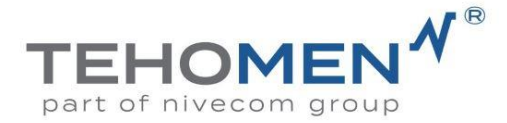

## (eTolppa))

## eTolppa käyttöohje

## Uusien eTolppa käyttäjien toimintaohjeet kännykkäsovelluksessa:

Lataa eParking sovellus kännykkäsi sovelluskaupasta Rekisteröidy

Kirjaudu sisään eParking sovellukseen luomallasi tunnuksella. Mene kohtaan Varaukset > lisää uusi > etsi alue kartalta tai syötä sijainti hakukenttään > valitse oikealla näkyvästä pystyvalikosta **lukon** kuva ja saat yksityisten sopimusalueiden valikon esiin > valitse alasvetovalikosta oikea alue ja jatka > valitse ryhmä, paina seuraava ja lähetä hakemus

Kun hakemuksesi on hyväksytty, saat siitä sähköpostiin ilmoituksen.

Tämän jälkeen mene uudestaan eParking sovellukseen > Syötä sijaintihakuun kohteen osoite, ellei sovellus ehdota sitä automaattisesti > Tarkista että oikean reunan pystyvalikosta on nyt **kalenterin** kuva valittu > Siirrä kursori sinisen laatikon päälle ja valitse oikea kohde > valitse pysäköintipaikkasi alasvetovalikosta > eTolppa-paikka > valitse numero ja paina seuraava > valitse jatkuva tai määräaikainen sopimus sekä laskutusväli, sekä syötä rekisteritunnus > valitse tämän jälkeen palvelu : lämmityskäyttö tai sähköauton lataus ja paina seuraava > tarkista tiedot ja lue sekä hyväksy käyttöehdot, tämän jälkeen vahvista sopimus.